# مادختساب Catalyst 9800 WLC HA SSO قيقرت ISSU

### تايوتحملا

### ةمدقملا

يف 9800 ةيكلساللا مكحتلا تادحو نم جوز ةيقرت ةيفيك دنتسملا اذه حضوي HA SSO يف 9800 ةيكلساللا مادختساب (ةمدخلا ءانثأ جماربلا ةيقرت) ISSU ةقيرط مادختساب.

### تابلطتملا

ةيقرتلا تاميلعتو ،اهذاختإ بجاولا تاطايتحالاو ،دودحلاو ،تاءارجإلا ةقيثولا يطغتو.

:ةيلاتلا عيضاوملاب ةفرعم كيدل نوكت نأب Cisco يصوت

- Catalyst 9800 (WLC) ةيكلساللا LAN ةكبش يف مكحتلا ةدحو

## ةمدختسملا تانوكملا

ةنيعم ةيدام تانوكمو جمارب تارادصإ ىلع دنتسملا اذه رصتقي ال.

ةصاخ ةيلمعم ةئيب يف ةدوجوملا ةزهجألاا نم دنتسملا اذه يف ةدراولا تامولعملا ءاشنإ مت. تناك اذإ .(يضارتفا) حوسمم نيوكتب دنتسملا اذه يف ةمدختسملا ةزهجألا عيمج تأدب رمأ يأل لمتحملا ريثأتلل كمهف نم دكأتف ،ليغشتلا ديق كتكبش.

### ISSU لمع ةيفيك

كيدل تناك اذإ .نكمم تقو لقأب 9800 ةيكلساللا مكحتلا تادحو ةيقرت حيتت ةزيم يه ISSU مدع نييكلساللا ءالمعلا ىلع بجيو ةسلس ةيقرتلا ةيلمع نوكتسف ،ةيفاك ةيطغت ةيلآ ذيفنتلا معد ةدحو ىدل دجوت ،انكمم رمألا اذه لعجلو .لمعلا نع فقوت تقو يأ ةظحالم ةقيرطب ةيقرتلاب لوصولا طاقنل حمستو ةرم لك يف ةدحاو مكحت ةدحو ةيقرتب موقت .قجردتم

ا:ISSU ةيقرت ءانثأ ثدحت يتلا ةفلتخملا تاوطخلا ىلع ةرصتخم ةماع ةرظن يلي اميف

- لغشت يتلاا ةيساسألاا مكحتلا ةدحو ىلإ (V2) ةفدەتسملا ةروصلا ليزنت متي .1 مزحلا يف اەعيسوت متيو 1 رادصإلا.
- 2. لاصتا ربع عيرسلا دادعتسالا عضو يف مكحتلاً ةدحو ىلاٍ ةروصلاً ةنمازم متت مث ةيقرتلاً عاوناً نم عون لكل اهسفن يه ةيلمعلاً هذه
- رثۇي ال .لوصولا طاقن ىلٍ اقبسم ةقباطملا (V2) لوصولا ةطقن ةروص ليزنت متي .3 ةمدخلا ىلع ام ةروصل قبسملا ليزنتلا.
- ةديدجلاا ةروصلاا مادختساب اهليمحت متيو ةيطايتحالاا مكحتلا ةدحو ليمحت ةداعإ متي .4 يف V2 ليغشت ءدبو V1 ليغشتب ةطشنلا مكحتلا ةدحو موقت ،ةطقنلاا هذه دنع .(V2) نكمي ال .(SSO) ةكبشلاب ةلصتملا نيزختلا تادحو جوز نالكشي امهو ،دادعتسالا عضو ISSU. ةيقرت ءانثأ الإ كلذ قيقحت
- موقت .ليدبت ذيفنت متي ،(نخاس-دادعتسالا عضو/طشن ةلاح) زهاج HA جوز نوكي نإ ام .5 موقت .V1 ليغشتب دادعتسالا موقي امنيب V2 ليغشتب نآلا ةطشنلا مكحتلا ةدحو هذه يف .يناثلا رادصإلاب ةدوزم يتأتو ليمحتلا ةداعإب ةيطايتحالا مكحتلا ةدحو لغشت لازت ال لوصولا طاقن نكلو ،V2 ىلع مكحتلا يتدحو الك ليغشت متي ،ةلحرملا V1.
- اهتيقرت متيو طيشنتلاا ةوطخ دعب V2 ىلإ روصلا ليدبت لوصولا طاقن نم بلطي .6 ةداعا متي هنأ ينعي اذه .لمعلا نع فقوتلا تقو ليلقتل جرحدتم AP ةيقرت بولسأب لاصتالا ءالمعلل نكميو ،ةرود لكل لوصولا طاقن نم ةيعرفلا تاعومجملا ليمحت ىلإ مامضنالل دوعت اهنإف ،لوصولا طاقن مض ةداعإ دنع .ةرواجملا لوصولا طاقنب يناثلا رادصإلا
- . ةمئاد تارييغتلا لعجي امم ،مازتلالا يه ةريخألا ةوطخلا.

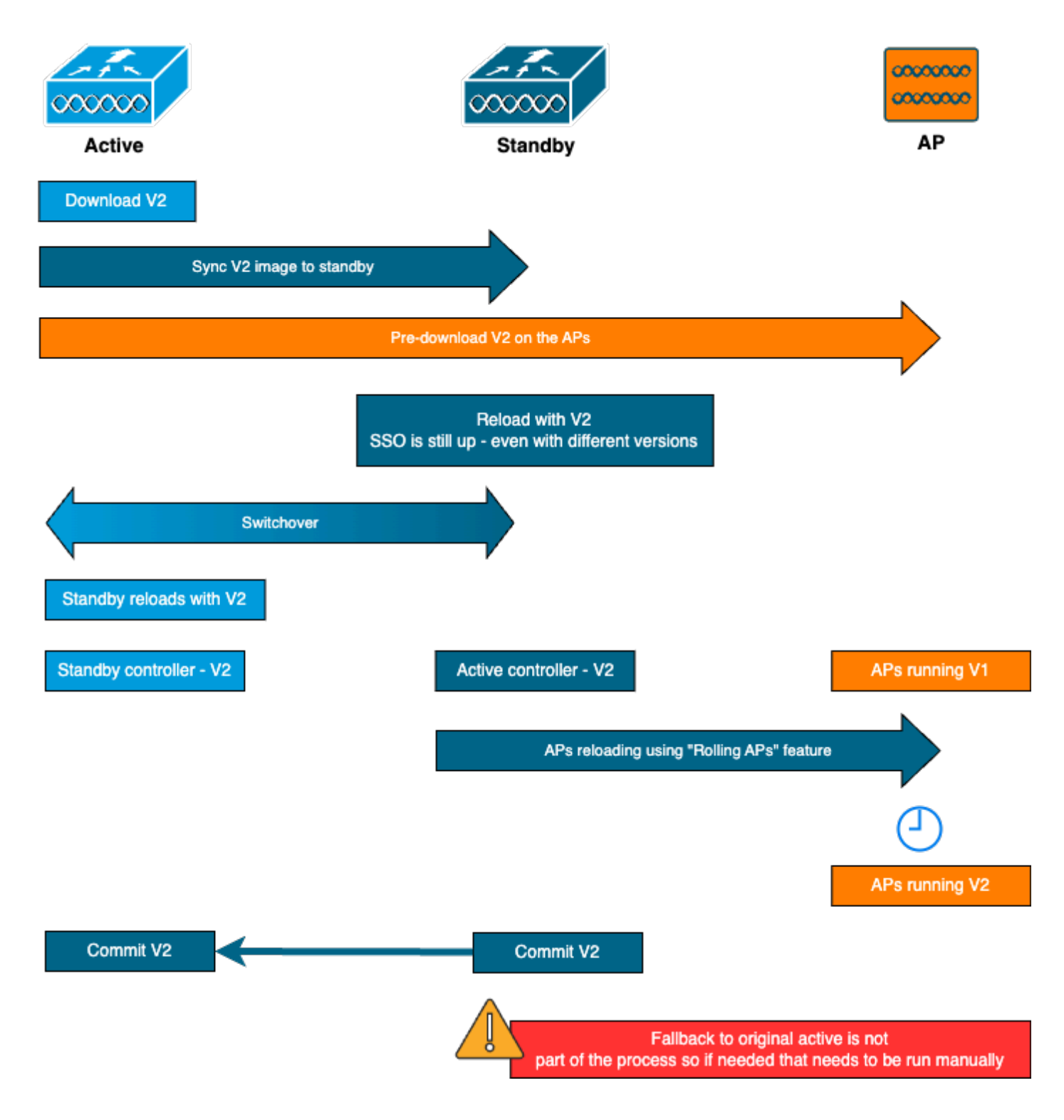

### دويقلا

ا:ISSU ةيقرت ىلإ ةعباتملا لبق اهب ملع ىلع نوكت نأ ىلإ جاتحت يتلا دويقلا يه هذه

- ىلءأ وأ Cisco IOS XE 17.3 ةيساسألا ةروصلا نوكت نأ بجي •
- سفن لخاد ةيسيئرلاا تارادصإلاا نيب الإ (ISSU) تَيسدُنهملاً مَعْد ةدحوً رِفوتت الْ يسيئرلا راطقلل 17.x.x وأ 17.x.x كل المراع معد متي ال ،لاثملا ليبس كلع .راطقلا يلاتل
- ان دناسي ال Cisco Catalyst 9800 Series Wireless Controller نم مدقأ تارادصإ ىلإ عوجرلا دناسي ال يساسأل
- (موعدم ريغ ةمزحلا عضو) طقف تيبثتلا عضو يف مكحتلا ةدحول ةموعدم ISSU ةيقرت •

رصنع نأل ،ميمصتلا بسرح ةيسايقلا ةيقرتلا نم رثكا تقو ىلإ ISSU ةيقرت جاتحت • ةقيرطب AP ةيقرت مث ،نيعم تقو يف AA جوز يف هسفن ةيقرتب موقي دحاو WLC فلخ لوصو طاقن كيدل ناك اذإ .لمعلا نع فقوتلا تقو ليلقتل ةقفدتم ةيقرت ةطقن ةروص ليزنت تقو ليلقت مهملا نمف ،ام لوصو نمزب WAN ةكبش طابترإ ريثأتلا لالخ نم ISSU ةيقرت تقو نم ريبك لكشب ديزي نأ نكمي اذه نأل لوصولا تقو ةعرس ةدايزل قاطنلا جراخ HTTPS وأ ةلاعفلا AP ةيقرت قرط نع ثحبا .يلاتتما ا

### ققحتلاو تابلطتملا

تابلطتم كانه ،ISSU مادختساب 9800 ةيكلساللا مكحتلا تادحو ةيقرت يف عورشلا لبق لوصولا طاقنو مكحتلا تادحول ةسلسلا ةيقرتلا نامضل ققحت تايلمعو ةليلق.

مزتلم ريغ وأ طشن رادصإ ليغشت مدع نم دكأت :1 ةوطخلا

:CLI رمأ

show install summary

:عقوتملا جتانلا

(دەعتلاو طيشنتلل) "C" ةلاحلا يف ادحاو ارادصإ الإ ىرت ال

تيبثتلا عضو يف مكحتلا ةدحو نأ نم دكأت :2 ةوطخلا

تيبثتلا عضو يف ةيطايتحالا مكحتلا تادحوو ةطشنلا مكحتلا تادحو نم لك نأ نم دكأت نم اهليغشت ديهمت متيو "bootflash:/packages.conf" نم اهليغشت ديهمت متيو

:CLI رمأ

show version | i Installation mode

عقوتملا جتانلا:

WLC#show version | i Installation mode Installation mode is INSTALL

("packages.conf") ديەمتال مدختسماا فالماا نم ققحت :3 ةوطخالا

دربم "packages.conf" لا نم دەمي تنك يغبني وە ،بولسأ بكري يف مكحت زاەجلا نوكي نإ.

:CLI رمأ

show boot

عقوتملا جتانلا:

WLC#show boot BOOT variable = bootflash:packages.conf,12; CONFIG\_FILE variable = BOOTLDR variable does not exist Configuration register is 0x102

Standby BOOT variable = bootflash:packages.conf,12; Standby CONFIG\_FILE variable = Standby BOOTLDR variable does not exist Standby Configuration register is 0x102

راركتلا تالاح نم ققحتلا :4 ةوطخلا

نأ بجي ةيطايتحالا مكحتلا ةدحوو ةلاحلا طشن يف ةطشنلا مكحتلا ةدحو نوكت نأ بجي مەنأو عفترم لصاوتلا نأ ىنعمب عيرسلا ليغشتلا - دادعتسالا عضو يف نوكت ضعبلا مەضعب عم نولصاوتي.

:CLI رمأ

show chassis rmi show redundancy

:عقوتملا جتانلا

Chassis# Role Mac Address Priority Version State IΡ RMI-IP -----\_\_\_\_\_ \_\_\_\_\_ Active 000c.29c4.caff 2 169.254.10.9 V02 \*1 Ready 198.19.10.9 Standby 000c.29d2.4018 V02 169.254.10.10 2 1 Ready 198.19.10.1 WLC#show redundancy Redundant System Information : \_\_\_\_\_ Hardware Mode = Duplex Configured Redundancy Mode = sso Operating Redundancy Mode = sso Maintenance Mode = Disabled Communications = UpCurrent Processor Information : \_\_\_\_\_ Active Location = slot 1 Current Software state = ACTIVE . . . Peer Processor Information : \_\_\_\_\_ Standby Location = slot 2 Current Software state = STANDBY HOT . . .

نيزختل (bootflash) ةتقۇملا ديەمتلا ةركاذ يف ةيفاك ةحاسم دوجو نم ققحت :5 ةوطخلا ةديدجلا قروصلا

a \*.bin ةركاذ يف ةرحلا ةحاسملا نم GB ةدع كيدل نأ نم دكأت .تياباجيج 1 يلاوح ةروصلا مجح a\*.bin قركاذ يف قرحلا قراس البق قتقۇملا ديەمتلا

:CLI رمأ

dir bootflash:/ | in free

عقوتملا جتانلا:

```
WLC#dir bootflash:/ | in free
14785671168 bytes total (11446026240 bytes free)
```

مدقتلا ديق ىرخأ ةيقرت دوجو مدع نم دكأت :6 ةوطخلا

ديدج نيسحتلا كلذ دعب ،قباس نيسحت يف مكحت زاهج قصتلا نإ نأل ،مساح ةوطخ هذه لشفي.

:CLI رمأ

#### :عقوتملا جتانلا

| WLC#show issu state detail<br>Current ISSU Status: Enabled<br>Previous ISSU Operation: N/A |           | _ |
|--------------------------------------------------------------------------------------------|-----------|---|
| System Check                                                                               | Status    | • |
| Platform ISSU Support                                                                      | Yes       |   |
| Standby Online                                                                             | Yes       |   |
| Autoboot Enabled                                                                           | Yes       |   |
| SSO Mode                                                                                   | Yes       |   |
| Install Boot                                                                               | Yes       |   |
| Valid Boot Media                                                                           | Yes       |   |
| Operational Mode                                                                           | HA-REMOTE |   |
|                                                                                            |           |   |

No ISSU operation is in progress

### ةيقرتلا ءارجإ

مكحتلا تادحو ةيقرت ىلإ ةعباتملا نآلا اننكمي ،ققحتلا تايلمع عيمج رورم دعب (GUI) وأ (GUI) رماوألا رطس ةمجاو مادختساب مكحتلا تادحو ةيقرت رايتخإ كنكمي .ةيكلساللا ثيح مكحتلا نم ديزملا (CLI) رماوألا رطس ةمجاو كحنمت .نيتقيرطلا الكل بويع/ايازم كانمو ربع ةيقرتلا نم ربكأ لمعلا نم اردق بلطتي اذه نكلو ،يدرف لكشب ةوطخ لك عدب كنكمي مدختسملا قمجاو ربع مكحتلا قدحو ةيقرت عارجإ نكمي .(GUI) قيموسرلا مدختسملا قمجاو اذإ ،كلذ عمو .ايئاقلت تاوطخلا عيمج ذيفنت متيو قدحاو رز ةطغض لالخ نم (GUI) قيموسرلا فراع الذإ ،كلذ عمو .ايئاقل تا ولاحتا المعامية في المان الن الخل بويع المالا المي اذإ ،كلذ عمو المالي مراحل المعليا عيمج ذيفنت متي و قدحاو رز قطغض لل من (GUI) قيموسرلا موسرلا مدختسمل المالي المالي المالي المالي المالي المالي المالي المالي المالي المالي المالي المالي المالي المالي اذا من المالي المالي ال المالي المالي المالي المالي المالي المالي المالي المالي المالي المالي المالي المالي المالي المالي المالي المالي

### ISSU نم (CLI) رماوألا رطس ةەجاو لمع ريس

متي .مكحتلا تادحو ةيقرتل اهذيفنت مت يتلا رماوألل ازجوم اصخلم مسقلا اذه حضوي تاوطخلا لكو رمأ لكل لماك حرش ريفوت:

|                           | فصولا                                                   |
|---------------------------|---------------------------------------------------------|
| ةفاضإلا فلم تيبثت         | ةركاذ ىلإ CCO نم اەليزنت مت يتلا ةروصلا ليمحت متي       |
| <file></file>             | مزحلا يف اهعيسوت متيو مكحتلا ةدحو ىلإ ةتقۇملا ديەمتلا   |
|                           | 2 رادصإلا ةروصل ةقباطملا لوصولا ةطقن روص ليزنت متي      |
|                           | لوصولا طاقن ىلٍ اقبسم                                   |
| طيشنتلا ةدعاق تيبثت       | ِ ةيلحملا ةكبشلا يف مكحتلا رصنع ليمحت ةداعإل ISSU نمازت |
| متي يذلا تقولا طبض زاهج]  | لغشم نييعت ةداعإ متي .رخآلاب اعوبتم (WLC) ةيكلساللا     |
| [<1200-30> ايئاقلت ەفاقيإ | لضفأ عم ةلخادتم ةقيرطب (AP) لوصولا ةطقنل طيشنتلا        |

|              | ءالمعلاب لاصتالاب ظافتحالل ةلواحم     |
|--------------|---------------------------------------|
| commit تيبثت | ةمئاد تارييغتلا لعج ىلإ مازتلالا يدؤي |

ءارجإلا لامكإ

لوصولاا ةطقنل قبسملا ليزنتلا تايئاصحإ حسم :1 ةوطخلا

جارخإ ىلع لوصحلا كنكمي ثيحب ةيقرتلا لبق تايئاصحإلا هذه حسمب موقت نأ لضفألا نم مدقتلا ديق قبسم ليزنت يأ كانه نوكي الأ بجي .ةيلاحلا ةيقرتلاب طقف قلعتي ديدج .ةيقرتلا عدب لبق

:CLI رمأ

clear ap predownload statistics show ap image

عقوتملا جتانلا:

| WLC#show ap image           |   |    |
|-----------------------------|---|----|
| Total number of APs : 2     |   |    |
| Number of APs               |   |    |
| Initiated                   | : | 0  |
| Downloading                 | : | 0  |
| Predownloading              | : | 0  |
| <br>Predownload in progress | : | No |

```
ةقباسلا جمانربلا ةروص ةلازإ :2 ةوطخلا
امئاد كنكمي ،(bootflash) ةتقۇملا ديەمتلا ةركاذ يف ةيفاك ةحاسم دوجو مدع ةلاح يف
امائاد امانا مادختساب قميدقلا تيبثتلا تافلم فيظنت يف ريكفتلا.
```

:CLI رمأ

install remove inactive

```
لوصولاا ةطقن قفدت ةيقرتل ةيوئملا ةبسنلا ةميق نيوكت :3 ةوطخلا
```

```
دحلا) ٪5 ترتخأ اذإ ەنأ ظحال .(ةميقلل ىصقألا دحلا) ٪25 ىتح ةميقلا ەذە نييعت كنكمي
،لوطأ اتقو ةيقرتلا ذخأتسو راركت لكل لقأ لوصو طاقن ةيقرت متتسف ،(ةميقلل ىندألا
اقفو ةميقلا ەذە رتخأ .اضيأ يملاعل لمعلا نع فقوتلا تقو ليلقت ىلع دعاسي اذە نكلو
لوصولا ةطقن ةيطغتو كرشنل.
```

:CLI رمأ

```
conf t
ap upgrade staggered {5 | 15 | 25 | one-shot}
end
write memory
```

```
مكحتلا ةدحو ىلع bin. ةروص ليزنت :4 ةوطخلا
```

عم .(GUI) ةيموسرلا مدختسملا ةهجاو لالخ نم وأ CLI ربع ةروصلا هذه ليمحت Yon ل نكمي ةيقرتلا مدختسملا ةهجاو.

:CLI رمأ

dir bootflash:\*.bin
[OPTIONAL] copy ftp://

@

:

/

bootflash:

ةروصلا تيبثت :5 ةوطخلا

ىلإ مكحتلا ةدجو جمانرب ةروص ةفاضإ متت .ةيقرتلا نم ىلوألا ةلحرملا ةوطخلا هذه أدبت عضب كلذ قرغتسي نأ بجي .مزح يف اهعيسوت متيو (ةتقؤملا ةركاذلا) Flash قركاذ ريغ" اهنأ ىلع ةديدجلا ةروصلا روهظ نم ققحت ،"ةفاضإ تيبثت" ةيلمع لامتكا درجمب .قئاقد رمألا نم "ةطشن

:CLI رمأ

install add file bootflash:

show install summary

عقوتملا جتانلا:

(APs) لوصولاا طاقن ىلإ اقبسم ةروصلا ليزنت :6 ةوطخلا

ريغ ةروصلل قبسملا ليزنتلل لوصولا طاقن هيجوت ىلإ جاتحن ،ةروصلا طيشنت لبق اهنأل ISSU ةيقرت لشفتسف ،قبسملا ليزنتلا ءدب مدع ةلاح يف .(V2) ايلاح ةطشنلا قيلمعلا هذه قرغتست دق .ىندألا دحلا ىلإ لمعلا نع فقوتلا تقو ليلقتل ةبولطم ةوطخ .طابترالا لاقتنا نمزو مكحتلا ةدحوب ةطبترملا (APs) لوصولا طاقن ددع بسح قئاقد ةدع

:CLI رمأ

ap image predownload show ap image

:عقوتملا جتانلا

| WLC#show ap image        |   |     |
|--------------------------|---|-----|
| Total number of APs : 2  |   |     |
|                          |   |     |
| Number of APs            |   |     |
| Initiated                | : | 0   |
| Downloading              | : | 0   |
| Predownloading           | : | 2   |
| Completed downloading    | : | 0   |
| Completed predownloading | : | 0   |
| Not Supported            | : | 0   |
| Failed to Predownload    | : | 0   |
| Predownload in progress  | : | Yes |
|                          |   |     |

ةديدجلا ةروصلا طيشنت :7 ةوطخلا

ةوطخلاا يە ەذە .ةديدجلا ةروصلا طيشنت كنكمي ،قبسملا ليزنتلا نم ءاەتنالا درجمب ،ةمزحلا تيبثتب ،قفاوتلا نم ققحتلا تايلمع ليغشتب موقي .ةيقرتلا ةيلمعل لوطألا ديدج جمانرب ةفاضإ ءاغلال تقولا دح نيوكت كنكمي ،ايرايتخإ .ةمزحلا ةلاح ليصافت ثيدحتو قيضارتفالا ةميقلا .ةقيقد 1200 ىل 30 نم ةحلاصلا ميقلا حوارتت .قروصلا ذيفنت نودب تايلمع :لماكلاب ISSU قيلمع ثدحت ،ةيقرتلا قيلمع عدب درجمب .(تاعاس 6) ققيقد 360 يە مث ،ةديدج دادعتسالا عضو يف قيقرت تايلمع مث ،ليدبت من ،دادعتسالا عضو يف قيقرت مث ،ةديدج دادعتسالا عضو يف قيقرت تايلمع مث ،ليدبت من ،دادعتسالا عضو يف قيقرت

:CLI رمأ

install activate issu [auto-abort-timer <30-1200 mins>]

:عقوتملا جتانلا

WLC#install activate issu install\_activate: START Sun Jan 14 08:29:36 EST 2024 install\_activate: Activating ISSU

NOTE: Going to start Activate ISSU install process

STAGE 0: System Level Sanity Check

---- Verifying install\_issu supported ------ Verifying standby is in Standby Hot state ------ Verifying booted from the valid media ------ Verifying AutoBoot mode is enabled ------ Verifying Platform specific ISSU admission criteria ------ Verifying Image ISSU Compatibility ---Finished Initial System Level Sanity Check

STAGE 1: Installing software on Standby

\_\_\_\_\_

--- Starting install\_remote --[2] install\_remote package(s) on chassis 2/R0

WARNING: Found 1545 disjoint TDL objects. [2] Finished install\_remote on chassis 2/RO install\_remote: Passed on [2/R0] Finished install\_remote STAGE 2: Restarting Standby --- Starting standby reload ---Finished standby reload --- Starting wait for Standby to reach terminal redundancy state ---Finished wait for Standby to reach terminal redundancy state STAGE 3: Installing software on Active --- Starting install\_active ---WARNING: Found 2969 disjoint TDL objects. [1] install\_active package(s) on chassis 1/R0 [1] Finished install\_active on chassis 1/R0 install\_active: Passed on [1/R0] Finished install\_active STAGE 4: Restarting Active (switchover to standby) --- Starting active reload ---New software will load after reboot process is completed

رمألا مادختساب ةيقرتلل ةيلاحلا قلاحل بقارت نأ قديج قركفل اهنا "show chassis rmi" رمألا مادختساب قيقرتلل قيل ال و show undancy" ،دوعت امدنعو HA جوز نم مكحت قدحو قلازا درجمب كل رهظي اذه .يرود لكشب قويقد 30 ىلإ 20 يلاوح قرغتست دق قيلمعلا نأ ظحال .رادصإ يأ ىلعو.

: "ةمزتلم ريغ" نكلو ةطشن ةروصلا ىرتس ،ةيقرتلا لامتكا درجمب

| WLC#s<br>[ Cha<br>State | how ir<br>ssis 1<br>(St): | nstall summary<br>L/RO 2/RO ] Installed Package(s) Information:<br>: I - Inactive, U - Activated & Uncommitted,<br>C - Activated & Committed, D - Deactivated & Uncommitted |
|-------------------------|---------------------------|----------------------------------------------------------------------------------------------------|
| <br>Туре                | St                        | Filename/Version                                                                                                    |
| IMG                     | U                         | 17.12.02.0.2739                                                                                                    |
| <br>Auto                | abort                     | timer: active , time before rollback - 05:23:37                                                                                                    |

يف (WLC) ةيكلساللاا ةيلحملا ةكبشلاا يف مكحتلا ةدحو أدبتس ،تيبثتلاا ءاهتنا درجمبو مت يتلا لوصولا ةطقن ةيقرت ةبقارمل .ةجردتم ةقيرطب (AP) لوصولا طاقن ليمحت ةداعا قطقن ةيقرت تايئاصحا" تحت) ةيموسرلا مدختسملا قمجاو مادختسا كنكمي ،اهبيترت ،"ليغشتلا تقو Abw ap يفارك (CLI) "show ap يف "لوصولا يتلا لوصولا طاقن يل أقراشا يطعي اذه .لوصولا طاقنل CAPWAP لمع تقو رهظيس يذلاو لا صحفي ب ةيقرت تيهتنا عامتنا عامي ان أتصحف اضياً عيطتسي تنا. ليغفلاب الاليمان الي المع مت ينا العالي محيد المي يخلاو ال Jan 20 14:23:22.478: %UPGRADE-6-STAGGERED\_UPGRADE\_COMPLETE: Chassis 2 R0/0: wncmgrd: Staggered AP Upgra

"يئاقلتلا فاقيإلا" تقؤم فاقيإ [يرايتخ]] :8 ةوطخلا

كيدل نوكي امدنع) ةيقرتلل ةيضارتفالا تاعاس 6 لا نم رثكاً تقو ىلإ كجايتحإ ةلاح يف تيبثت لبق ديج لكشب لمعي اذه نأ نم دكأتلا ديرتو ةيقرتلل لوصولا طاقن نم ريثكلا يئاقلتلا عجارتلا متي نل ةقيرطلا هذهبو .تقؤملا اذه فاقيإ كنكمي ،(ةروصلا.

:CLI رمأ

install auto-abort-timer stop

اتباث ديدجلا جمانربلا لعجأ :9 ةوطخلا

مادختساب ليمحتلا ةداعإ تايلمع ربع ةرمتسم نوكت نأب طيشنتلا تارييغت مازلإب مق رمألا نمعي .ةيداع ةيقرت ةيلمع يف ةريخألا ةوطخلا يه هذه .install commit رمألا ديهمتلا ةداعإ تايلمع ربع جماربلا تابث ىلع.

:CLI رمأ

install commit

عقوتملا جتانلا:

ةيقرت يەتنت ،ديدجلا رادصإلاا ىلع (APs) لوصولاا طاقن ليمحت ةداعاو رادصإلاا ذيفنت درجمب ISSU.

ةيفاضإ تايلمع

ا ISSU ةيقرت ءانثأ اهب مايقلاا ىلإ جاتحت دق يتلاا ىرخألاا تايلمعلا ضعب ىلع روثعلا كنكمي : قباس رادصإ ىلإ عجارتلا وأ ةيقرتلاا ضاهجإ لثم ،اهدعب وأ

#### ISSU ضاہجا

ةلاح ىلإ زامجلا عاجراو نآلا ىتح امؤارجا مت يتلا ةيقرتلا ةيقرىل عاغلا ىل قوطخلا مذه يدؤت طاقنو مكحتلا تادحو نم لك ىلع قبطني اذهو .ISSU ققيرطب (V1) ققباسلا تيبثتلا مل اذاو ةيقرتلا ببسب ديدش ريثأت ةظحالم ةلاح يف كلذب مايقلا نكمي .(AP) لوصولا تيبثت" رادصا متي مل اذا طقف ةيلمعلا مذهو رمألا اذه لمعي .دعب ةروصلا ديكأتب مقت ISSU. ققيرطا عجارتلا كنكمي ال ،ةروصلا ذيفنت درجمب .دعب "مازتلالا

:CLI رمأ

install abort issu

عقوتملا جتانلا:

STAGE 1: Rolling Back software on Standby

---Starting Deactivation at the standby -----Starting abort\_standby ---[1] abort\_standby package(s) on chassis 1/RO WARNING: Found 1545 disjoint TDL objects.

[1] Finished abort\_standby on chassis 1/R0
abort\_standby: Passed on [1/R0]
Finished abort\_standby

STAGE 2: Restarting Standby

---- Starting standby reload ---Finished standby reload

--- Starting wait for Standby to reach terminal redundancy state ---Finished wait for Standby to reach terminal redundancy state

STAGE 3: Rolling Back software on Active

---Starting Deactivation at the active -----Starting abort\_active ---WARNING: Found 1545 disjoint TDL objects. [2] abort\_active package(s) on chassis 2/R0 [2] Finished abort\_active on chassis 2/R0 abort\_active: Passed on [2/R0] Finished abort\_active

STAGE 4: Restarting Active (switchover to standby)

---- Starting active reload ---New software will load after reboot process is completed SUCCESS: install\_abort Wed Jan 17 21:58:52 CET 2024 client\_loop: send disconnect: Broken pipe "ةيساسألا" مكحتلا ةدحو ىلإ ليدبتلا

مكحتلاا زامج نوكي نأ ديرت تنك اذإ ةبوغرم نوكت نأ نكمي ةوطخلا هذه ،جاتنإ ةئيب يف ةدحو يه "ةيوناثلا" ةدحولا نإف ،ISSU ةيقرت لامتكا درجمب هنأ ركذت .ىرخأ ةرم اطشن يلصألا يودي ليدبت ذيفنت قيرط نع ةيلصألا ةلاحلا ىلإ عوجرلا امئاد كنكمي .ةطشنلاا مكحتلا . قعباتملا لبق "عيرسلا دادعتسالا عضو" ةلاح يف ريظنلا ةدحو نأ نم دكأتلا ىلإ جاتحت

:CLI رمأ

redundancy force-switchover

```
ISSU ةيقرت لامتكا درجمب ةقباسلا ةلاحلا ىلإ عجارتلا
```

ةيساسألاا ةمظنألل ISSU مدقألاا رادصإلاا ىلٍ عوجرلاا معد متي ال ،ةيقرتلاا ذيفنت درجمب ،ةطقنلاا هذه دنع .Cisco Catalyst 9800 Series قلسلسلاا نم ةيكلساللاا مكحتلاا ةدحول (AP) لوصولاا طاقنو ةيكلساللاا مكحتلا تادحو نم لك ليمحت ةداعإ عجارتلاا ةيلمع ينعتس ءدبلاا كنكمي .لمعلاا نع فقوتلاا تقو ريفوت ىلإ يدؤيس امم ،زمرلا رييغت ببسب .اهنع عجارتلا متيس اهنم يأ ديدحت مث ةحاتملا عجارتلاا طاقن نم ققحتلاب

:CLI رمأ

show install rollback show install rollback id

install rollback to id

عقوتملا جتانلا:

| WLC#sh<br>ID | install rollback<br>Label | Description                      |
|--------------|---------------------------|----------------------------------|
| 3<br>2       | No Label<br>No Label      | No Description<br>No Description |
| 1            | No Label                  | No Description                   |

WLC#sh install rollback id 2

Rollback id - 2 (Created on 2024-04-22 10:31:57.000000000 +0000) Label: No Label Description: No Description Reload required: NO State (St): I - Inactive, U - Activated & Uncommitted, C - Activated & Committed, D - Deactivated & Uncommitted \_\_\_\_\_ Type St Filename/Version \_\_\_\_\_ IMG C 17.09.04a.0.6 WLC#install rollback to id 2 install\_rollback: START Thu May 30 09:44:38 UTC 2024 install\_rollback: Rolling back to id 2 This operation may require a reload of the system. Do you want to proceed? [y/n]y--- Starting Rollback ---Performing Rollback on all members [2] Rollback package(s) on Chassis 2/RO [1] Rollback package(s) on Chassis 1/RO [2] Finished Rollback package(s) on Chassis 2/RO Checking status of Rollback on [1/R0 2/R0] Rollback: Passed on [1/R0 2/R0] Finished Rollback operation SUCCESS: install\_rollback Thu May 30 09:45:40 UTC 2024

### اهحالصإو ءاطخألا فاشكتسا

وأ ISSU مادختساب 9800 ةيكلساللاا مكحتلا تادحو ةيقرت لبق ةلكشم ةمجاوم ةلاح يف يتلا ةعئاشلا لكاشملا حرشي يذلا <u>دنتسملا</u>اذه <mark>علع</mark> رورملاب يصون ،امدعب وأ امءانثأ املولحو اممجاوت.

### عجارملا

- <u>تادحو ىل ع مَقَفدتمل لوصول طاقن مَيقرتو حيحصتا اجمارب مادختساب لاع رفوت</u> <u>Cisco Catalyst 9800 ميكل سال ا مكحتا ا</u>
- <u>17.12.x نيوكتلاً ليلد</u>

ةمجرتاا مذه لوح

تمجرت Cisco تايان تايانق تال نم قعومجم مادختساب دنتسمل اذه Cisco تمجرت ملاعل العامي عيمج يف نيم دختسمل لمعد يوتحم ميدقت لقيرشبل و امك ققيقد نوكت نل قيل قمجرت لضفاً نأ قظعالم يجرُي .قصاخل امهتغلب Cisco ياخت .فرتحم مجرتم اممدقي يتل القيفارت عال قمجرت اعم ل احل اوه يل إ أم اد عوجرل اب يصوُتو تامجرت الاذة ققد نع اهتي لوئسم Systems الما يا إ أم الا عنه يل الان الانتيام الال الانتيال الانت الما